## 公共料金自動支払申込

1. 画面上段の「サービスメニュー」の 手続 にマウスのカーソルをあわせると、「公共料金自動支 払の申込メニュー」が表示されますので、「→ 公共料金自動支払申込」をクリックしてください。

|                                                                            | トマト・インターネットバンキング<br>版                        |                    |             |                        | 文字サイズ変更 🛽   |                            |
|----------------------------------------------------------------------------|----------------------------------------------|--------------------|-------------|------------------------|-------------|----------------------------|
| トップページ                                                                     | 照会                                           | 振込·振替              | 定期預金        | 決済サービス                 | 手続          | ・ <u>操作マニュアル</u><br>サービス一覧 |
| トップページ                                                                     | <ul> <li>お客さま情報</li> <li>■ お客さま情報</li> </ul> | <mark>■</mark> お知  | <u>らせ一覧</u> | 公共料金自動支払<br>■ 公共料金自動支払 | 4の申辺<br>仏申込 | XOB                        |
| 2017年03月07日 大晴<br>トマト タロウ 様<br>いつもトマト 銀行をご利<br>代表口座こ「トマト・スコ<br>ある方は、Eメールアド | 登録情報の変更<br>Eメニルアドレン                          | <b>更</b><br>7.変更   |             |                        |             |                            |
|                                                                            | セキュリティ設立                                     | Eの変更<br>更 ■ 振込     | 限度額変更       |                        |             |                            |
| 前回までのこ利用<br>2017年03月07日 10<br>2017年03月07日 108                              | ■ □目果認証設<br>寺24分56秒 インタ                      | <u>بر</u><br>۲ーネット |             |                        | 販込先口座の登録はあ  | りません。                      |

2. 『注意事項』画面が表示されます。

注意事項をご確認のうえ、同意して次へボタンをクリックしてください。

| 公共料金自動支払申込                                                                                                    | KBM41BN000B |
|----------------------------------------------------------------------------------------------------|-------------|
| 注意事項 申込内容の選択 申込内容の人力 確認 完了                                                                                                    |             |
| ●注意事項                                                                                                    |             |
| 下記内容を必ずお読みください。                                                                                                    |             |
| 公共料金自動支払申込注意事項                                                                                                    |             |
| 1.お申し込みいただける公共料金の種類、収納機関は以下のとおりです。<br>・NHK受信料<br>・電話料金 NTT                                                                                                    |             |
| ・電気料金 中国電力、関西電力<br>・ガス料金 岡山ガス、岡山ガスエネルギー、岡山安全ガス、水島瓦斯、総社ガス、津山瓦斯、大阪ガス、つばめガス<br>・水道料金 岡山市、倉敷市、玉野市、瀬戸内市、赤磐市、美作市、笠岡市、早島町、赤穂市、たつの市、姫路市、福山市<br>※本本たえる古たのお客さまにつきまし、フォー水道料金は、利田、たちキませく |             |
| ※100/250×260004をおとうさましては、小道科主は、利用いたこうよどん。<br>2. 最近お受取になった領収書等をご確認のうえ、各項目を入力してください。                                                                                           | E           |
| 個人情報の利用目的について                                                                                                    |             |
| 個人情報のお取り扱いについては <u>こちら</u> をご確認ください。                                                                                                    |             |
| 上記注意事項に同意いただける場合は、[同意して次へ]ボタンを押してください。                                                                                                    |             |
| 同意して次へ」 中止                                                                                                    |             |

3. 『公共料金自動支払申込内容の選択』画面が表示されます。

\_

各項目に入力し、次へボタンをクリックしてください。

| 意事項 申込内容の選択                                                                                                    | ▶ 申込内容の入力                                                                                                    | カ 確認 完了                                                                                                    |                                                       |                                                   |
|----------------------------------------------------------------------------------------------------|----------------------------------------------------------------------------------------------------|----------------------------------------------------------------------------------------------------|-------------------------------------------------------|---------------------------------------------------|
| 公共料金自動支払申込内容                                                                                                    | の選択                                                                                                    |                                                                                                    |                                                       |                                                   |
| 丘お受取になった領収証等をご                                                                                                    | 確認のうえ、各項目                                                                                                    | 目を入力してください。                                                                                                    |                                                       |                                                   |
| 支払口座選択 支払                                                                                                    | 口座を選択し                                                                                                    | <i>、</i> てください。                                                                                                    | ]                                                     |                                                   |
| 目動口座振替の支払口座を選択                                                                                                    | してください。                                                                                                    |                                                                                                    |                                                       |                                                   |
| お取引店                                                                                                    | 科目                                                                                                    | 口座番号                                                                                                    | 口座名義人                                                 | 口座用途                                              |
| <ul> <li>988883支店</li> </ul>                                                                                                    | 普通                                                                                                    | 1000001                                                                                                    | רע<br>לעל                                             |                                                   |
| 動口圧振音を中し込む料金権<br>振替日は各収納機関の指定す<br>振替開始は各収納機関の手続                                                                                                    | 無。4次時間、東で通知<br>「る日となります。<br>売終了後(お申込に                                                                                                    | がしてくたるい。<br>なってから1~2ヶ月後)<br>                                                                                                    | どぶります。                                                |                                                   |
| NHK受信料                                                                                                    | 申しう                                                                                                    | 申し込まない。                                                                                                    |                                                       |                                                   |
|                                                                                                    |                                                                                                    | 50<br>40 - 2003                                                                                                    |                                                       |                                                   |
| 電力会社名                                                                                                    | 申し                                                                                                    |                                                                                                    |                                                       |                                                   |
| 電力会社名<br>電話会社名                                                                                                    | 単しう<br>単しう                                                                                                    |                                                                                                    |                                                       |                                                   |
| 電力会社名<br>電話会社名<br>ガス会社名                                                                                                    |                                                                                                    | 込まない。<br>込まない。<br>、<br>込まない。<br>、                                                                                                    |                                                       |                                                   |
| 電力会社名<br>電話会社名<br>ガス会社名<br>水道局名                                                                                                    |                                                                                                    | 込まない。<br>込まない。<br>込まない。<br>込まない。                                                                                                    |                                                       |                                                   |
| 電力会社名<br>電話会社名<br>ガス会社名<br>水道局名<br>ご契約者情報<br>D座名義人との相逢欄を選択し<br>の届けされているご契約者情報を<br>ロ 座 2美したの相逢                                                        | <ul> <li>単いう</li> <li>単いう</li> <li>単いう</li> <li>単いう</li> <li>単いう</li> <li>単いう</li> <li>本のの</li> </ul>                                                                                                    | しまない ・ しまない ・ しまない ・ しまない ・ しまない ・ しまない ・ しまない ・ しまない ・                                                                                                    | 名が同一かどうかを選<br>関へお届けのご契約者<br>R納機関の契約者名が支払口(            | ≹択してください。<br>⊱情報を入力してください。<br>座の□座名義人と異なる場合は、収納機関 |
| 電力会社名<br>電話会社名<br>ガス会社名<br>水道局名<br>ご契約者情報<br>J座名義人との相逢欄を選択し<br>い届けされているご契約者情報<br>口座名義人との相違                                                           | <ul> <li>単いう</li> <li>単いう</li> <li>単いう</li> <li>単いう</li> <li>単いう</li> <li>単いう</li> <li>単いう</li> <li>エーション</li> <li>アイださい。自動ロロを入力してください。</li> <li>マ契約</li> </ul>                                                                                                    | 込まない <ul> <li>込まない <ul> <li>込まない <ul> <li>込まない <ul> <li>込まない <ul> <li></li> </ul> </li> <li>込まない <ul> <li></li> </ul> </li> <li>ごを抜きの契約者:</li> </ul> </li> <li>ごをお申込されるい <ul> <li></li> <li></li></ul> </li> <li></li> <li></li></ul> <li></li> <li></li> <li></li> <li></li></li></ul> <li></li> <li></li></li></ul> <li></li> <li></li> <li></li> <li></li> <li></li> <li></li> <li></li> <li></li> <li></li> <li></li> <li></li> <li></li> <li></li> <li> </li> <li></li> <li></li> <li></li> <li></li> <li></li> <li></li> <li></li> <li></li> <li></li> <li></li> <li></li> <li></li> <li></li> <li></li> <li></li> <li></li> <li></li> <li></li> <li></li> <li></li> <li></li> <li> </li> <li></li> <li></li> <li> </li> <li></li>                                                                                                    | 名が同一かどうかを選<br>関へお届けのご契約者<br>総納機関の契約者名が支払口<br>らと相違     | ≹択してください。<br>所情報を入力してください。<br>座の口座名義人と異なる場合は、収納機関 |
| 電力会社名<br>電話会社名<br>ガス会社名<br>水道局名<br>ご契約者情報<br>四座名義人との相違欄を選択しているご契約者情報が<br>口座名義人との相違                                                                   | <ul> <li>単しう</li> <li>単しう</li> <li>単しう</li> <li>単しう</li> <li>単しう</li> <li>単しう</li> <li>単しう</li> <li>マイださい。自動ロJ</li> <li>を入力してください。</li> </ul>                                                                                                    | 込まない 込まない しまない しまない しまない の  の  を振替の契約者  の  の  の  る場合、  の  の  の  者名と同  の  契約者名                                                                                                    | 名が同一かどうかを選<br>関へお届けのご契約者<br>総納機関の契約者名が支払口<br>5と相違     | 採択してください。<br>新情報を入力してください。<br>座の口座名義人と異なる場合は、収納機関 |
| 電力会社名<br>電話会社名<br>ガス会社名<br>水道局名<br>ご契約者情報<br>四座名義人との相追欄を選択し<br>の届けされているご契約者情報<br>契約者名(漢字)<br>契約者名(洋角カナ)<br>郵便番号                                      | <ul> <li>単いう</li> <li>単いう</li> <li>単いう</li> <li>単いう</li> <li>単いう</li> <li>単しう</li> <li>本目違してい</li> <li>なんお目違してい</li> <li>なください。自動ロリ</li> <li>たんカレてください。</li> </ul>                                                                                                    | 込まない 込まない しまない しまない しまない しまない しまない の    しを振替の契約者: の の    の   おる場合、 収納機   で  者名と同   の  契約者名                                                                                                    | 名が同一かどうかを選<br>関へお届けのご契約者<br>総納機関の契約者名が支払口<br>5と相違     | ╉択してください。<br>≸情報を入力してください。<br>座の口座名義人と異なる場合は、収納機関 |
| 電力会社名<br>電話会社名<br>ガス会社名<br>水道局名<br>こ契約者情報<br>D座名義人との相追欄を選択して<br>の届けされているご契約者情報祝<br>口座名義人との相追<br>契約者名(漢字)<br>契約者名(漢字)<br>契約者名(半角カナ)<br>郵便番号<br>住所(漢字) | <ul> <li>中しう</li> <li>申しう</li> <li>申しう</li> <li>申しう</li> <li>申しう</li> <li>車しう</li> <li>本力してください。自動口</li> <li>シスカレてください。</li> <li>マ契約</li> <li>マスださい。</li> </ul>                                                                                                    | <ul> <li>込まない▼</li> <li>込まない▼</li> <li>込まない▼</li> <li>込まない▼</li> <li>込まない▼</li> <li></li> <li>回座振替の契約者:</li> <li>へる場合、収納機町</li> <li></li> <li></li> <l< td=""><td>名が同一かどうかを選<br/>関へお届けのご契約者<br/>3.24種類の契約者名が支払口<br/>3.24種違</td><td>提択してください。<br/>新情報を入力してください。<br/>座の口座名義人と異なる場合は、収納機関</td></l<></ul>                                                                                                    | 名が同一かどうかを選<br>関へお届けのご契約者<br>3.24種類の契約者名が支払口<br>3.24種違 | 提択してください。<br>新情報を入力してください。<br>座の口座名義人と異なる場合は、収納機関 |
| 電力会社名<br>電話会社名<br>ガス会社名<br>水道局名<br><b>ご契約者情報</b><br>の座名義人との相逢欄を選択して<br>の面けされているご契約者情報<br>契約者名(漢字)<br>契約者名(漢字)<br>契約者名(洋角カナ)<br>郵便番号<br>住所(漢字)        | <ul> <li>中しう</li> <li>申しう</li> <li>申しう</li> <li>申しう</li> <li>申しう</li> <li>申しう</li> <li>マレン</li> <li>たろもしてい</li> <li>マグごさい。自動ロリ</li> <li>と入力してくどさい。</li> <li>マジン</li> <li>マジン</li></ul> | 込まない <ul> <li>込まない <ul> <li>込まない <ul> <li>込まない <ul> <li></li> </ul> </li> <li>込まない <ul> <li></li> <li></li> <li>込まない <ul> <li></li> </ul> </li> <li></li> <li><td>名が同一かどうかを選<br/>関へお届けのご契約者<br/>32相違</td><td>提択してください。<br/>新情報を入力してください。<br/>座の口座名義人と異なる場合は、収納機関</td></li></ul></li></ul></li></ul></li></ul> | 名が同一かどうかを選<br>関へお届けのご契約者<br>32相違                      | 提択してください。<br>新情報を入力してください。<br>座の口座名義人と異なる場合は、収納機関 |

●● 以下、『NHK』の自動支払申込のケースでご案内します。 ●●

4.『公共料金自動支払い申込内容の入力』画面が表示されます。
 必要項目に入力し、 申込内容を確認 ボタンをクリックしてください。
 ※ 公共料金の種類によって入力する内容は異なります。

| 公共料金自動支払申込                 |                            |                  |         |      |  |  |
|----------------------------|----------------------------|------------------|---------|------|--|--|
| 主意事項 申込内容の選択 申込内容の入力 確認 完了 |                            |                  |         |      |  |  |
| 公共料金自動支払申込内容の入力            |                            |                  |         |      |  |  |
| 公共料金自動支払申込情報をノ             | 人力し、[申込内容                  | を確認]ボタンを押してください。 |         |      |  |  |
| 支払口座                       |                            |                  |         |      |  |  |
| お取引店                       | 科目                         | 口座番号             | 口座名義人   | 口座用途 |  |  |
| 588888支店                   | 普通                         | 1000001          | ትマト タロウ |      |  |  |
|                            |                            |                  |         |      |  |  |
| NHK受信料振替申込内容の入力            |                            |                  |         |      |  |  |
| お客様番号(必須)                  | お客様番号 <mark>(必須)</mark> 11 |                  |         |      |  |  |
| 支払コース(必須) 12 マヶ月           |                            |                  |         |      |  |  |
|                            |                            |                  |         |      |  |  |
| 申込内容を確認                    | 中止                         |                  |         |      |  |  |

5. 『公共料金自動支払申込内容の確認』画面が表示されます。

内容をご確認いただき、よろしければ確認パスワードを入力し、<mark>この内容で申込</mark>ボタンをクリックしてください。

| 公共料金自動支払申込                                                                 |                                                                                                    |         |         | KBM41BN0038 |  |  |  |
|----------------------------------------------------------------------------|----------------------------------------------------------------------------------------------------|---------|---------|-------------|--|--|--|
| 注意事項 申込内容の選択 申込内容の入力 確認 完了                                                 |                                                                                                    |         |         |             |  |  |  |
| 🛢 公共料金自動支払申込                                                               | ■ 公共料金自動支払申込内容の確認                                                                                                    |         |         |             |  |  |  |
| 0 この画面は確認                                                                  | ●この画面は確認画面です。公共料金自動支払申込は完了していません。                                                                                                    |         |         |             |  |  |  |
| 公共料金自動支払申込情報<br>修正する場合は各項目の[修<br>※預金口座振替か開始される<br>※下記お取引内容が収納機関            | 公共料金自動支払申込情報をご確認後、確認バスワードを入力し、[この内容で申込]ボタンを押してください。<br>修正する場合は各項目の[修正]ボタンを押してください。<br>※預金口座振替か得始されるのは、お申込をいただいてから1~2ヵ月後となります。<br>※下記お取引内容が収納機関への届出内容と相違する場合、口座振替がお取り扱いできないことがあります。 |         |         |             |  |  |  |
| ↓支払口座                                                                      |                                                                                                    |         |         | 支払口座の修正     |  |  |  |
| お取引店                                                                       | 科目                                                                                                    | 口座番号    | 口座名義人   | 口座用途        |  |  |  |
| 2000C支店                                                                    | 普通                                                                                                    | 1000001 | לחפ אדא |             |  |  |  |
|                                                                            |                                                                                                    |         |         |             |  |  |  |
| NHK受信料                                                                     |                                                                                                    |         |         |             |  |  |  |
|                                                                            |                                                                                                    |         |         | NHK受信料の修正   |  |  |  |
| お客様番号                                                                      | お客様番号 1111111111                                                                                                    |         |         |             |  |  |  |
| 支払コース                                                                      | 支払コース 12ヶ月                                                                                                    |         |         |             |  |  |  |
|                                                                            |                                                                                                    |         |         |             |  |  |  |
| 確認バスワード <mark>(必須)</mark>                                                  | •••                                                                                                    | •       |         |             |  |  |  |
| ■ ソフトウェアキーボードを使用して入力する。<br>※ソフトウェアキーボードを使用して入力する場合は、チェックボックスにチェックを入れてください。 |                                                                                                    |         |         |             |  |  |  |
| この内容で申込                                                                    | 表 中止                                                                                                    |         |         |             |  |  |  |

6. 『完了』画面が表示されます。

公共料金自動支払い申込取引を完了しました。

| <b>公共</b> 料<br>注意事项 | ¥金自動支払申込<br>頁 申込内容の選択                          | マートの容の    | 入力 確認 <mark>完7</mark> |                  | KBM41BN004<br><u>こ</u> のページを印 | B |  |
|---------------------|------------------------------------------------|-----------|-----------------------|------------------|-------------------------------|---|--|
| ▋ 完了                |                                                |           |                       |                  |                               |   |  |
|                     | 公共料金の自動支                                       | を払申込受付を穿  | 宅了しました。               |                  |                               |   |  |
|                     | 受付番号:0D6⊞0FQ048O<br>受付日時:2013年06月14日 19時38分53秒 |           |                       |                  |                               |   |  |
| 処理結果                | は以下の通りですので                                     | ここ確認ください。 | •                     |                  |                               |   |  |
| 支払                  | 口座                                             |           |                       |                  |                               |   |  |
| お取引                 | 间店                                             | 科目        | 口座番号                  | 口座名義人            | 口座用途                          |   |  |
| 202                 | 10支店                                           | 普通        | 1000001               | ל <b>ח</b> ל אדא |                               |   |  |
|                     |                                                |           |                       |                  |                               |   |  |
| NHK受信科              |                                                |           |                       |                  |                               |   |  |
| お客根                 | お客様番号                                          |           | 111111111             |                  |                               |   |  |
| 支払二                 | 支払コース                                          |           | 12ヶ月                  |                  |                               |   |  |
|                     |                                                | i.v.      |                       |                  |                               |   |  |
| トップ                 | ページ                                            |           |                       |                  |                               |   |  |